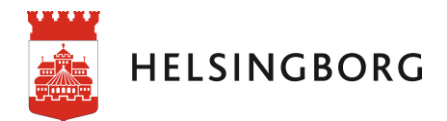

## Manual - Master Data Services (MDS) för ekonomi-information

## Inledning

I ett beslutsstöd finns det ibland behov av referensdata. Referensdata är information som inte finns i några källsystem, men ändå är viktig som komplement till det man med automatik kan läsa in i datalagret.

Ett vanligt förekommande problem är att referensdata hanteras genom Excel-ark och att dessa blir så många och yviga att organisationen tappar kontrollen och överblicken över dem. Genom att istället för Excel-ark använda MDS återfår man kontrollen och överblicken av vilken referensdata som används, när den uppdaterats senast, vilka som har behörigheter att uppdatera med mera. Beslutsstödet använder MDS för att möjliggöra en enklare hantering av olika typer av referensdata. Genom en särskild behörighet samt ett tilläggsprogram i Excel kan en specialist/stödfunktion ansvara för att själva hålla referensdata uppdaterad.

Förvaltningarnas ekonomiapplikationer hämtar data från MDS-tabeller för de Start-ark som innehåller objektet **Information från stödfunktion ekonomi**. I det här dokumentet beskrivs i korthet hur du går tillväga för att lägga till innehåll i MDS-tabellen som sedan visas som ett informationsinlägg på Start-arket.

På respektive förvaltning som använder MDS-tabell för ekonomiapplikationen finns utsedd person som ansvarar för att uppdatera i tabellen.

## Ladda hem ett programtillägg

För att få tillgång till MDS behöver du först beställa och få installerat ett tillägg till Excel. Det här gör du i **Serviceportalen IT** som du hittar under **Mina system** på intranätet. När beställningen är gjord tar det cirka en timme innan installationen är klar. Följ instruktionerna i bilder nedan:

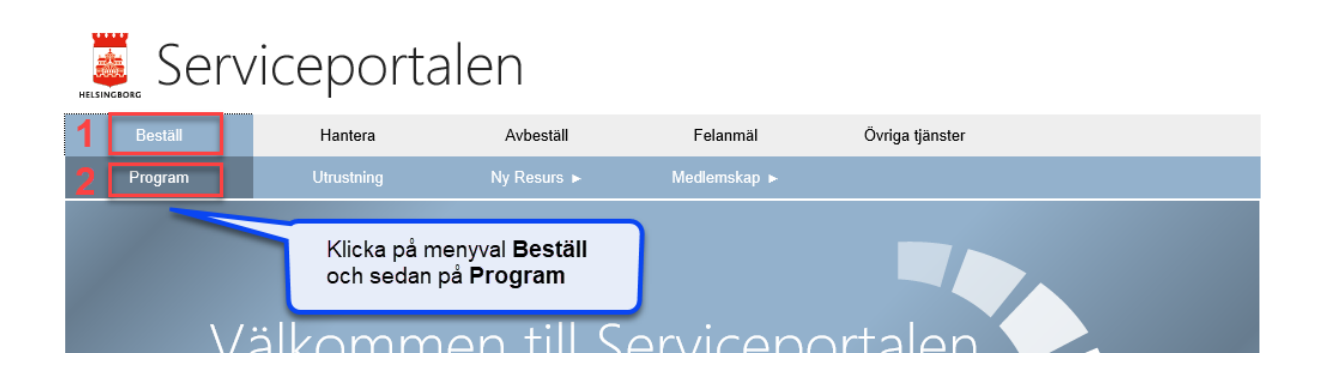

| Serv                                 | iceporta   | len                |                               |                                  |                                                                                                    |
|--------------------------------------|------------|--------------------|-------------------------------|----------------------------------|----------------------------------------------------------------------------------------------------|
| Beställ                              | Hantera    | Avbeställ Felanmäl |                               | Övriga tjär                      | <ol> <li>Klicka på Nästa för att<br/>gå vidare och beställa.</li> </ol>                                                                   |
| Program                              | Utrustning | Ny Resurs 🕨        | Medlemskap 🕨                  |                                  | gu mane en a                                                                                                    |
| Beställ > Program                    |            |                    |                               |                                  | 1                                                                                                    |
| Beställ                              | program    |                    | Mjukvaruk                     | undvagnen<br><sup>rodukt</sup> V | Totalt: 0 kr 3 Nästa                                                                                                    |
| 👃 Beställningen gäller:              | , ,        | Resultat (1)       |                               |                                  |                                                                                                    |
| 📙 Måldator:                          |            | Namn               |                               | Artikelnummer                    | Pris                                                                                                    |
| Sök                                  |            | Microsoft MDS Add  | in for Excel Office 2016 15.0 |                                  | 0,00 kr 2 🛒 +                                                                                                    |
| Programnamn eller beskrivni<br>MDS 1 | Sok P      | Totalt: 1          | v "MDS" i<br>et och klicka på | 2.<br>sắ<br>m<br>pli<br>pr       | 10 20 50<br>Programtillägget heter<br>här. Klicka på knappen<br>ed kundvagn och<br>ustecknet för att lägga in<br>ogrammet i din varukorg. |
| ▼ Program                            |            |                    |                               |                                  |                                                                                                    |

OBS: Det finns en andra version av tillägget som ska laddas ned ifall din dator blivit uppgraderad till Microsoft Office 365. Den versionen innehåller "O365" i namnet.

| ELSINGBORG Serv              | riceporta                  | alen                  |              |                                                                              |        |
|------------------------------|----------------------------|-----------------------|--------------|------------------------------------------------------------------------------|--------|
| Beställ                      | Hantera                    | Avbeställ             | Felanmäl     | Övriga tjänster                                                              |        |
| Program                      | Utrustning                 | Ny Resurs 🕨           | Medlemskap 🕨 |                                                                              |        |
| Beställ > Program            |                            |                       |              |                                                                              | ١      |
| Beställ     Orderinformation | program                    |                       | Pribe        | ogramtillägget kostar inget och<br>ställningen behöver inte ett<br>dkännande |        |
| Beställande användare:       | .,                         |                       | ge           | aka n <sup>å</sup> Olufför för att akiaka                                    |        |
| Totalt                       | 0,00 kr                    |                       | be           | ställning av tillägget.                                                      |        |
| Orderinnehåll                |                            |                       | Cadkännanda  | Kadaat                                                                       |        |
|                              | icrosoft MDS Add-in for Ex | ccel Office 2016 15.0 | Inget        | 0,00 kr                                                                      | ×      |
| Kommentar                    |                            |                       |              |                                                                              |        |
|                              |                            |                       |              |                                                                              |        |
| 1. Lägg till program         | 2. Summering               |                       |              | Föregående                                                                   | lutför |

Serviceportalen 6.1.8.43204

## Hur uppdaterar jag MDS tabellen?

För att komma åt tabellen behöver du öppna ett nytt, tomt Excel-dokument. Då installationen av tilläggsprogrammet är klar ser menyn i ditt Excel-dokument ut enligt bilden nedan:

| 日      | ہ ۔ ت                 | ð -            | ÷         |              |                          |                         |                  |           |         |            |                         |                                   |
|--------|-----------------------|----------------|-----------|--------------|--------------------------|-------------------------|------------------|-----------|---------|------------|-------------------------|-----------------------------------|
| Arkiv  | / Sta                 | art            | Infoga    | Sidla        | yout Formler             |                         | Data             | Granska   |         | Visa       | Huvuddata               | ♀ Berätta vad                     |
|        |                       |                | B         | $\mathbf{Y}$ | $\star$                  | <b>0</b> 2 <sub>0</sub> |                  |           | Ž       | R          |                         | 5                                 |
| Anslut | t Visa                | U              | Ippdatera | Filter       | Spara                    | Skicka                  | Publicera        | Ta        | Koppla  | Visa       | Visa                    | Kombiner                          |
|        | Uttorska<br>Hantera a | aren<br>nslutn | ingar     | -            | frága v<br>Spara o<br>Jx | Välj<br>ans             | Hante<br>lutning | ra<br>gar | nflikte | r historik | andringsuppsä<br>Public | attning data<br>era och verifiera |
|        | А                     | E              | В         | С            | D                        |                         | E                | F         | G       | H          | i i                     | J                                 |
| 1      |                       |                |           |              |                          |                         |                  |           |         |            |                         |                                   |
| 2      |                       |                |           |              |                          |                         |                  |           |         |            |                         |                                   |
| 3      |                       |                |           |              |                          |                         |                  |           |         |            |                         |                                   |
| 4      |                       |                |           |              |                          |                         |                  |           |         |            |                         |                                   |

| Skapa e                          | an an an distanta a |          |  |
|----------------------------------|---------------------|----------|--|
|                                  | en ny ansiutning    |          |  |
| Lägg till ny anslutn             | ing                 |          |  |
| Beskrivning:                     |                     |          |  |
| MDS Besluts                      | stödet              |          |  |
| MDS-serveradress                 | :                   |          |  |
| https://a0014                    | 195.hbgadm.hbgstad  | d.se/mds |  |
|                                  | OK                  | A data a |  |
|                                  | UK                  | Avbryt   |  |
| Klicka på <b>Ny</b> a            | anslutning          |          |  |
|                                  | -                   |          |  |
| och fyll sedan                   | samma               |          |  |
| och fyll sedan<br>nformation i f | älten               |          |  |

Länktext du kan kopiera och klistra in : https://a001495.hbgadm.hbgstad.se/mds

| 日        | ¢. ¢. ±             |           |        |                  |         | Bok4 - Excel |            |                  |             |     |        |        |
|----------|---------------------|-----------|--------|------------------|---------|--------------|------------|------------------|-------------|-----|--------|--------|
| Arkiv    | Start               | Infoga    | Sidlay | /out             | Formler | D            | )ata G     | ranska           | Visa        | Huv | uddata | ♀ Berä |
|          |                     | G         |        | *                | 0       | (            |            |                  | , p         |     | 0      |        |
| Anslut   | Visa<br>Utforskaren | Uppdatera | Filter | Spara<br>fråga s | Skick   |              | H<br>MDS   | Klicka<br>Beslut | på<br>tsstö | det |        |        |
| * M      | 1DS Beslutss        | tödet     |        |                  |         |              | mbo        | Desita           |             | act |        |        |
| <u>H</u> | antera anslu        | ıtningar  | 🙀 Mas  | ster Data        | Service | s Add        | in for Exc | el               |             |     |        |        |
|          | А                   | в         | Bera   | ätta mer         |         |              |            | G                |             | н   | I.     | J      |
| 1        |                     |           |        |                  |         |              |            |                  |             |     |        |        |

| ⊟                               |                                 |                                                                                                    |                  |                               |                              |                   | Bok4 - Excel               |           |   |                                                                                            | Ŧ                                      |                      |               |               |
|---------------------------------|---------------------------------|----------------------------------------------------------------------------------------------------|------------------|-------------------------------|------------------------------|-------------------|----------------------------|-----------|---|--------------------------------------------------------------------------------------------|----------------------------------------|----------------------|---------------|---------------|
| Arkiv                           | , Start                         | Infoga                                                                                                    | Sidlayout        | Formler                       | Data                         | Granska           | Visa                       | Huvuddata | ç | ) Berätta                                                                                  |                                        |                      | ጸ             | Dela          |
| Anslut                          | Visa<br>Utforskarer<br>Anslut o | Uppdatera<br>och läs in                                                                                                    | Filter Spara     | Skicka<br>fråga<br>och skicka | Publicera och<br>verifiera * | Skapa<br>modell + | Inställninga<br>Alternativ | r Hjälp   |   |                                                                                            |                                        |                      |               | ~             |
| A1                              | *                               | : ×                                                                                                    | $\checkmark f_x$ |                               |                              |                   |                            |           |   |                                                                                            |                                        |                      |               | ~             |
| 1<br>2<br>3<br>4<br>5<br>6<br>7 | A                               | B C D E F G H I<br>I Utforskaren som öppnas<br>väljer du modell i drop-down<br>listan och sedan<br>dubbelklickar du på tabellen<br>du vill öppna för redigering. |                  |                               |                              |                   |                            |           |   | Utforskaren fö<br>Anslutning: MDS Beslutsst<br>J Modell:<br>J Modell:<br>J Modell och en v | r maste<br>ödet (https://<br>Ver:<br>• | er-dat<br>/a001495.h | a<br>bgadm.hi | ▼ ×<br>bgstad |
| Klar                            |                                 |                                                                                                    | 0                |                               |                              |                   |                            |           | L |                                                                                            | 1_                                     | 1                    | 1             | 100.%         |

| 🖬 5-                                                                                       | ¢ ≠                            |                                       |                                                          |                              | Во                           | k1 - Excel                                                                                 | 1.                                                                    |                                                         | 27                                            | 51                                          | <b>T</b> -                              |                  | ×      |
|--------------------------------------------------------------------------------------------|--------------------------------|---------------------------------------|----------------------------------------------------------|------------------------------|------------------------------|--------------------------------------------------------------------------------------------|-----------------------------------------------------------------------|---------------------------------------------------------|-----------------------------------------------|---------------------------------------------|-----------------------------------------|------------------|--------|
| Arkiv Si                                                                                   | tart In                        | ifoga Sidla                           | ayout Formle                                             | r Data Gransl                | ka Visa                      | Huvuddata                                                                                  | ♀ Berätt                                                              | a vad du vill                                           | göra                                          |                                             |                                         | 8                | ≩ Dela |
| Anslut Vis<br>Vtforsk                                                                      | a Upp<br>caren<br>slut och läs | datera Filter                         | ★ ∑<br>Spara Skicka<br>fråga ▼ fråga<br>Spara och skicka | Publicera och<br>verifiera * | a Inställnir<br>II - Alterna | ngar Hjälp<br>•                                                                            |                                                                       |                                                         |                                               |                                             |                                         |                  | ~      |
| MDSBanner                                                                                  | •                              | $\times \checkmark$                   | <i>f</i> <sub>x</sub> MDS−ar                             | slutning: MDS(http           |                              | )Modell: Ek                                                                                | onomiVe                                                               | rsion: VER                                              | SION_1Enti                                    | tet:                                        |                                         |                  | ~      |
| N                                                                                          | 0                              | Р                                     |                                                          | Q                            |                              | R                                                                                          | S                                                                     | т                                                       | U                                             | V                                           | w                                       | х                |        |
| 1 MDS-an<br>2 Name<br>3<br>4<br>5<br>6<br>6<br>7<br>8<br>9<br>10<br>11<br>11<br>12<br>Klar | Code J                         | MDS(http<br>Datum V<br>2019-10-11     | Text<br>Välkommen til                                    | ) Modell: Ekonom             | ni Version                   | UERSION_1 E<br>Slutdatum ▼<br>2020-02-01,<br>Här ar<br>På de<br>inform<br>Vill du<br>lämna | ntitet: St<br>nger du<br>t datum<br>iationste<br>att info<br>detta fa | slutdatu<br>du ang<br>exten in<br>rrmation<br>ält tomt. | um för ir<br>er här k<br>te visas<br>en ska s | formation<br>ommer<br>i appen<br>synas till | onsposte<br>längre.<br>lsvidare,        | 2019 13:1        | 4:12   |
| Informatio<br>Datum<br>2019-10-11                                                          | n från stö                     | dfunktion ek<br>Händelse<br>Välkommen | onom<br>till applikationen E                             | konomi AMF.                  |                              |                                                                                            |                                                                       | Det du<br>och <b>T</b> e<br>Start i                     | ı matar i<br>ext syns<br>Ekonon               | n i kolun<br>s såhär p<br>niapplika         | nn <b>Datu</b><br>oå arket<br>ationen i | <b>m</b><br>Qlik | ]      |

**Publicera** innebär att informationen sparas till MDS – databasen.

Du kan använda **Publicera** på samma sätt som du skulle använda **Spara** i en Excel fil.

Informationen syns i applikationen först dagen efter du publicerat. Maximalt antal tecken är 250. Tänk på att mellanslag också räknas som ett tecken!

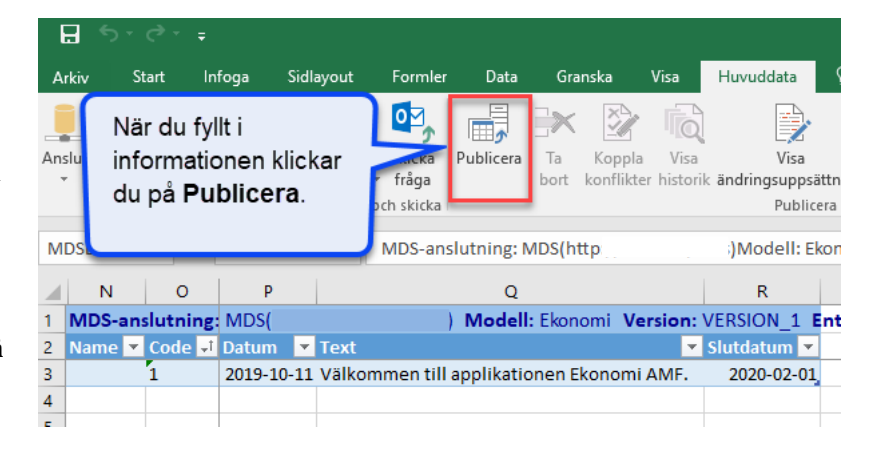